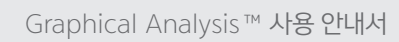

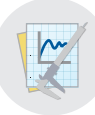

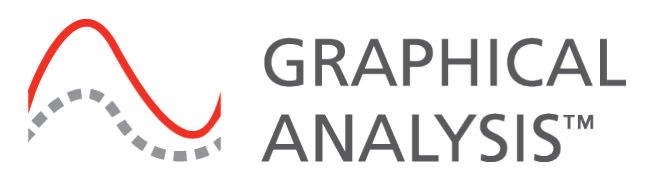

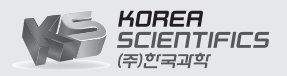

02-929-1110
 www.koreasci.com
 info@koreasci.com

# 목차

| I . Graphical Analysis™ 4 소개 ······ 3             |
|---------------------------------------------------|
| Ⅱ.프로그램 설치 · · · · · · · · · · · · · · · · · ·     |
| 1. 설치 사양                                          |
| 2. 프로그램 설치 ······ 4                               |
| Ⅲ. 프로그램 화면 구성 ····· 6                             |
| 1. 시작화면 ······ 6                                  |
| 2. 기본화면 · · · · · · · · 6                         |
| IV. 고 무선 센서 연결 ····· 8                            |
| 1. 블루투스 연결[Bluetooth] · · · · · · · · · · · · · 8 |
| 2. USB연결······ 10                                 |
| V. 데이터 수집과 분석 · · · · · · · · · · · · · · · · · · |
| 1. 데이터 수집 · · · · · · · · · · · · · · · · · ·     |
| 2. 그래프 분석 · · · · · · · · 11                      |
| 3. 데이터 세트 활용                                      |
| 4. 다양한 기능 · · · · · · · · 22                      |
| VI. Wi-Fi 공유기를 통한 데이터 공유 ····· 25                 |
| 1. 렙퀘스트 2를 Wi-Fi 공유기에 연결하기 ····· 26               |
| 2. 렙퀘스트 2 데이터 공유 설정 · · · · · · · · · · · · · 27  |
| 3. 렙퀘스트 2와 Graphical Analysis™ 4 의 연결 ······ 28   |

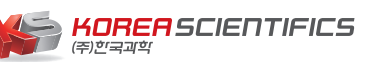

# l . Graphical Analysis™ 4 소개

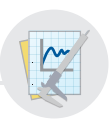

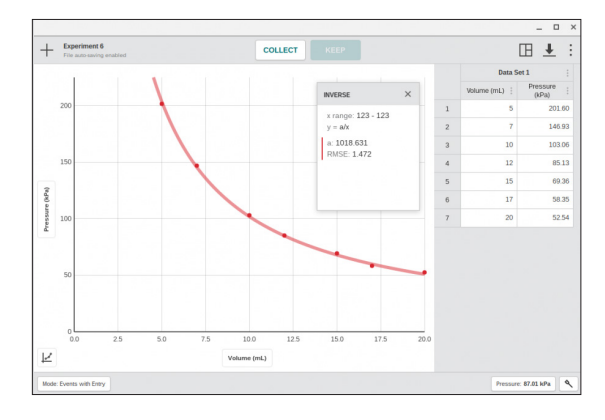

- 네트워크 연결을 통한 실험데이터를 공유하여, 학생들 각자가 가진 스마트기기에서 데이터
 수집과 분석 가능

- 센서를 통한 데이터 수집

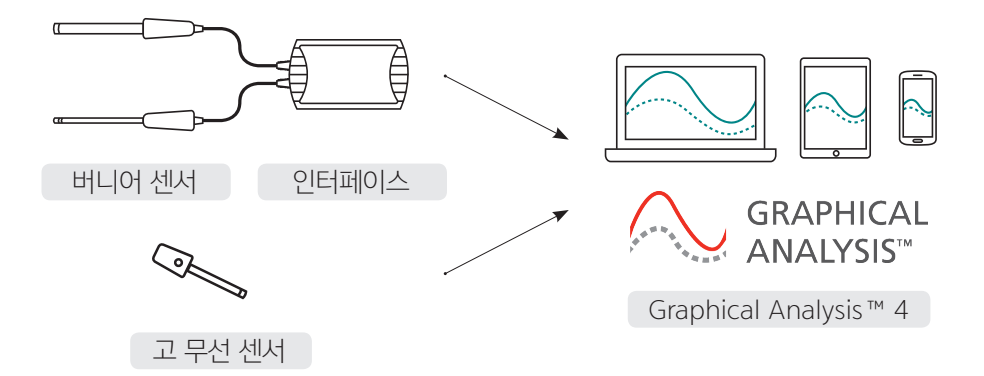

- · 버니어 센서 : 70 개 이상의 Vernier LabQuest 센서를 인터페이스(LabQuest Mini, LabQuest Stream®, LabQuest 2)에 연결한 후 Graphical Analysis 4에 데이터를 실시간 으로 전송하여 수집, 공유 및 분석할 수 있습니다.
- · 고무선 센서 : Bluetooth® 또는 USB를 통해 고 무선 센서를 연결하여 Graphical Analysis 4를 사용할 수 있습니다.

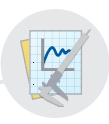

## 1. 설치 사양

| Windows         | Windows 7 또는 Windows 10<br>(Bluetooth 연결은 호환 가능한 Bluetooth® 무선 기능이 있는<br>Windows 10 컴퓨터만 지원)                            |
|-----------------|----------------------------------------------------------------------------------------------------|
| Mac OS          | MacOS 10.10 ~ 10.13 버전 컴퓨터의 USB 및 Bluetooth                                                                             |
| Chromebook      | ChromeOS 57 이상을 실행하는 Chromebook USB 및<br>Bluetooth                                                                      |
| iOS Devices     | · iOS 9 or newer<br>· iPad® (4세대 이상), iPad mini™, iPad Air®, and iPad Pro<br>· iPhone® (5 이상)<br>· iPod touch® (5세대 이상) |
| Android Devices | Android 6.01이상                                                                                                    |

- 2. 프로그램 설치
- ① koreasci.com 에 접속
- ② 메인화면 중간의 Graphical Analysis 배너에서 해당 아이콘 클릭

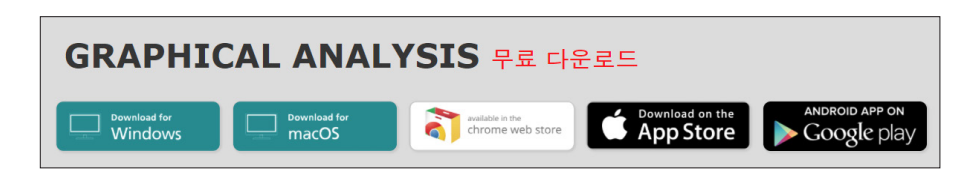

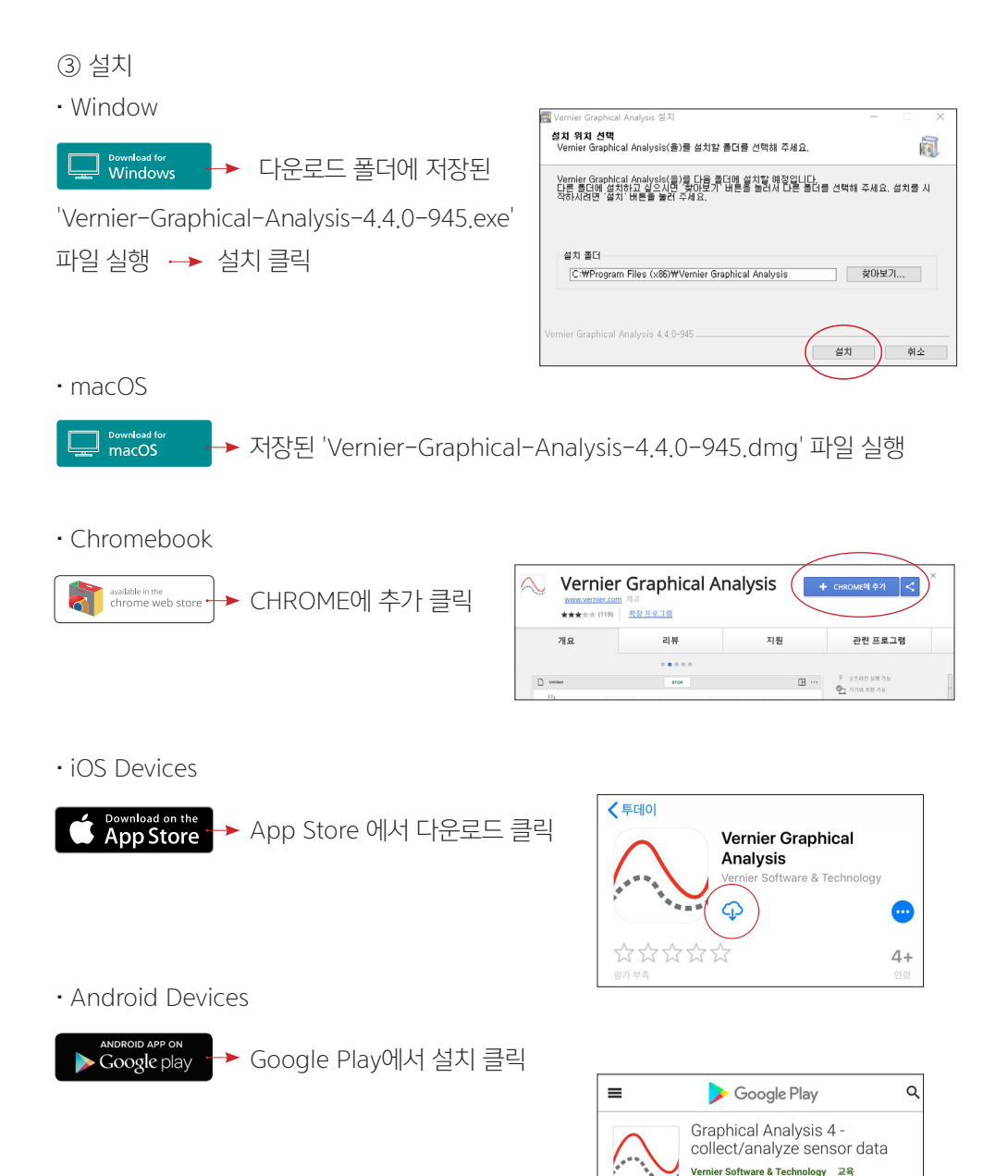

www.koreasci.com

0

1 위시리스트에 추가

\*\*\*\*\*2.

Ⅲ. 프로그램 화면 구성

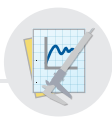

1. 시작화면 원하는 항목을 클릭하여 기본화면으로 이동합니다.

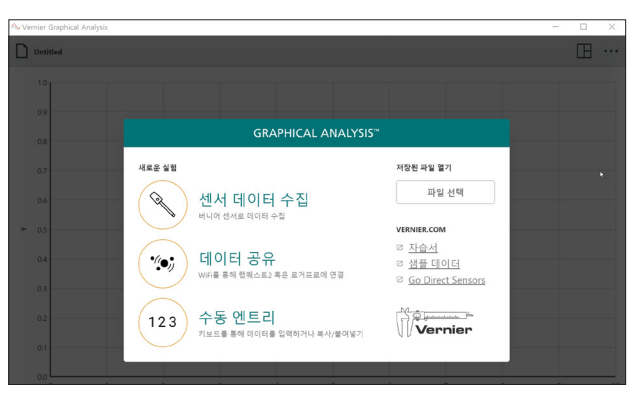

2. 기본화면 기본화면에 표시된 아이콘을 클릭하면 해당 창이 나옵니다.

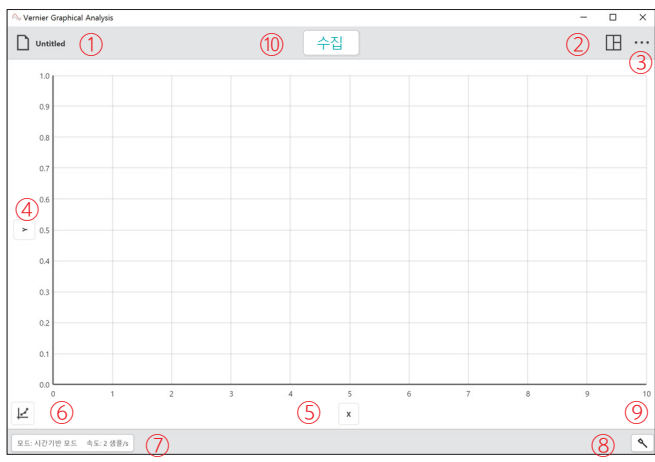

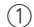

| Untitled  |
|-----------|
| 새로운 실험    |
| 열기        |
| 저장        |
| 다른이름으로 저장 |
| 내보내기      |

•새로운 실험 : 새로운 파일 생성

• 열기 : 저장되어 있는 파일을 불러오기

- 저장 : 현재 사용 중인 실험 데이터 저장
- •다른 이름으로 저장 : 실험 데이터를 다른 이름으로 저장
- 내보내기 : CSV 데이터 세트를 엑셀 파일로 저장,

그래프 이미지 – 그래프 화면을 이미지로 저장

**KOREA**SCIENTIFICS

info@koreasci.com ☎ 02-929-1110

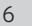

- ⑩ ←집 →집 : 센서를 통해 데이터를 수집(센서 연결시 활성화)
- ⑨ 🔨 센서 설정 : 센서의 연결 및 해제, 센서 정보 확인
- ⑧ \_ 온도: 33.2 ℃ \_ 단위 변경 : 센서의 단위를 변경(센서 연결시 활성화)
- ⑦ 모드: 시간기반 모드 속도: 2 샘플/s ] 데이터 수집 설정 : 데이터를 수집하는 다양한 방법 및 조건 설정
- ⑥ ∠ 그래픽 분석 : 그래프의 다양한 분석과 정보를 확인
- ⑤ x X축 옵션 변경 : X축의 데이터세트 변경
- ④ > Y축 옵션 변경 : Y축의 데이터세트 변경

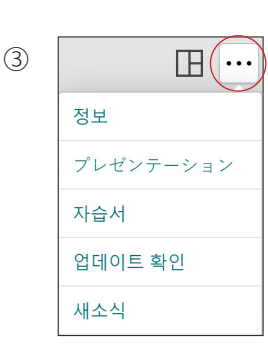

- 새소식 : Graphical Analysis™ 4 버전정보 (수정 및 변화 내용)
- · 업데이트 확인 : Graphical Analysis™ 4 버전 업데이트 확인
- 자습서 : 버니어 홈페이지 자습서 연결
- ・プレゼンテーション(프레젠테이션) : 화면크기 조절 (1배~2배)
- 정보 : Graphical Analysis ™ 4 버전확인 및 업데이트

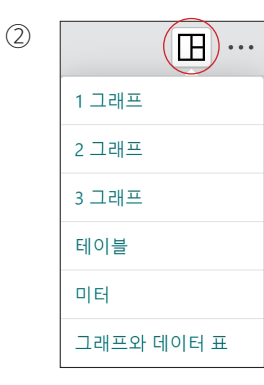

- 그래프와 데이터 표 : 화면에 그래프와 데이터 세트를 함께 표시
- 미터 : 화면에 센서의 데이터 값을 디지털 수치로 표시
- 테이블 : 화면에 데이터 세트만 표시
- · 3 그래프 : 화면에 그래프 3개 표시
- 2 그래프 : 화면에 그래프 2개 표시
- 1 그래프 : 화면에 그래프 1개만 표시

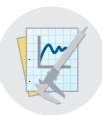

1. 블루투스 연결[Bluetooth]

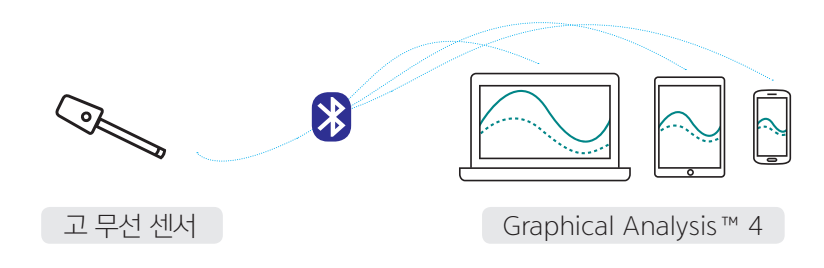

\* 고 무선 센서는 Bluetooth 3.0 이상에 최대 5개 까지 동시 연결이 가능합니다.

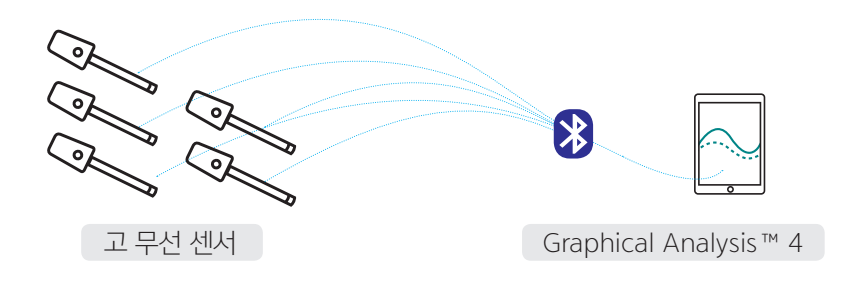

- 1) 고 무선 센서 전원 켜기
  - ① 고 무선 센서의 전원 스위치를 눌러 센서를 작동
  - ② 센서가 켜지면 빨간 불 점멸

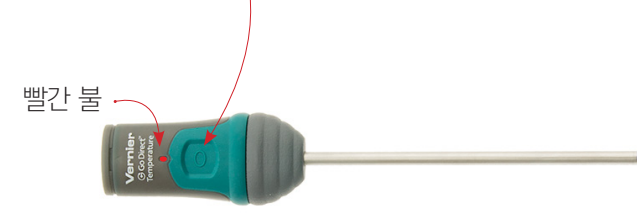

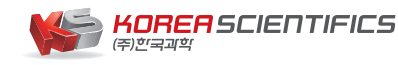

## 2) Graphical Analysis™ 4 실행 및 센서 연결

2–1) Windows, Mac OS, Chromebook에서의 센서연결

| GRAPHICAL ANALYSIS™                      |                                                                              | 센서 >>                                                         | 센서                               | ×  |
|------------------------------------------|------------------------------------------------------------------------------|---------------------------------------------------------------|----------------------------------|----|
| 사로운 실험<br>선서 데이터 수집<br>비내의 에서로 영어트 수진    | 저장된 파일 열기<br>파일 선택                                                           | <b>장치가 연결되지 않았습니다</b><br>아래 무선 장치를 연결하거나 USB통해 연결하세요.         | 연결된 장치<br>*GDX-TMP 0F1014P2 3 연결 | 해제 |
| ·····································    | VERNIER.COM<br>© <u>자습서</u><br>© <u>샘플 데이터</u><br>© <u>Go Direct Sensors</u> | 발견된 무선 장치<br>Filter e.g.007 or TMP<br>※ GDX-TMP 0F1014P2 2 연결 | 발견된 무선 장치<br>사용가능한 장치가 없습니다.     |    |
| 123 수동 엔트리<br>키보드를 통해 역이터를 입력하거나 복사/불여넣기 | Vernier                                                                      | · 관료                                                          |                                  | ı£ |

- ① Bluetooth를 지원하는 기기에서 Graphical Analysis™ 4를 실행 시킨 후 [센서 데이터 수집]을 클릭
- ② 센서 화면이 나오면 센서를 확인하고 연결을 클릭
- ③ 연결된 장치에서 원하는 센서가 연결 되었는지 확인
- ④ 완료를 클릭하면 센서 연결 완료
- ⑤ 고 무선 센서의 연결 확인
- 고 무선 센서와 Graphical Analysis™ 4가 연결되면
- •고 무선 센서 : 녹색 불이 점멸

• Graphical Analysis™ 4 : 화면에 [수집]아이콘이 활성화되고 연결된 센서의 기본 단위 표시

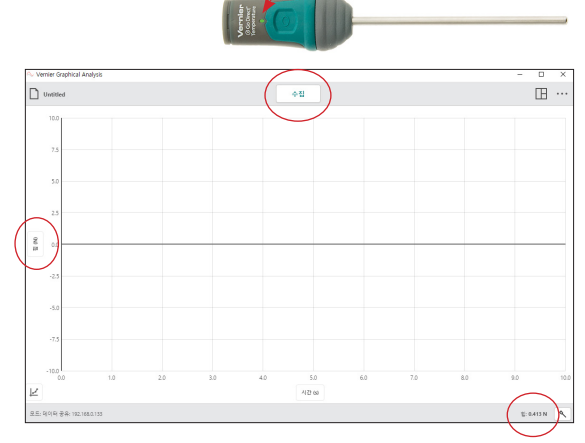

녹색 불

# 2-2) iOS Device에서의 센서연결

| ?                   | 28 4:44<br>Vernier Graphical Analysis |             | 62% 🔳                  |                 |                         |                 |                         |     |                                                                                                    |
|---------------------|---------------------------------------|-------------|------------------------|-----------------|-------------------------|-----------------|-------------------------|-----|----------------------------------------------------------------------------------------------------|
| +                   | R                                     | ١k          | Cancel Select Source   |                 |                         |                 |                         |     |                                                                                                    |
| New Experiment      | Boyle's Law                           | 14          | ((m)) Wireless Devices |                 | Wireless Devices        | Done            |                         |     |                                                                                                    |
| L                   |                                       | $\setminus$ | 🖂 LabQuest Stream      | CONNECTED DEVI  | CES                     |                 | Wireless Devices        | (5) | Done                                                                                                    |
|                     |                                       |             | 🎲 Data Sharing         | GDX-TMP 0F10    | и1хз (3)                | CONNECTED DEV   | ICES                    |     |                                                                                                    |
| Plant Transpiration | Crystal Violet Kinetics               |             | Built-in Sensors       | DISCOVERED GO E | DIRECT DEVICES          | DISCOVERED GO I | DIRECT DEVICES          |     |                                                                                                    |
|                     |                                       |             |                        | Searching for D | Devices                 | GDX-TMP 0F10    | 011X3 (4)               |     |                                                                                                    |
|                     |                                       |             |                        | DISCOVERED GO V | VIRELESS / NODE DEVICES | DISCOVERED GO   | WIRELESS / NODE DEVICES |     |                                                                                                    |
|                     |                                       |             |                        | Searching for D | Devices                 | Searching for I | Devices                 |     | and the second second s |
|                     |                                       |             |                        |                 |                         |                 |                         |     |                                                                                                    |

- ① Bluetooth를 지원하는 기기에서 Graphical Analysis™ 4를 실행 시킨 후 [Nwe Experiment] 클릭
- ② Select Source 화면이 나오면 [Wireless Devices] 클릭
- ③ 연결할 센서 클릭
- ④ 센서가 선택된 것을 확인
- ⑤ [Done]을 클릭하면 센서 연결 완료
- ⑥ 연결이 완료되면 화면에 [Collect] 아이콘이 활성화되고
- ⑦ 연결된 센서의 기본 단위가 표시됨

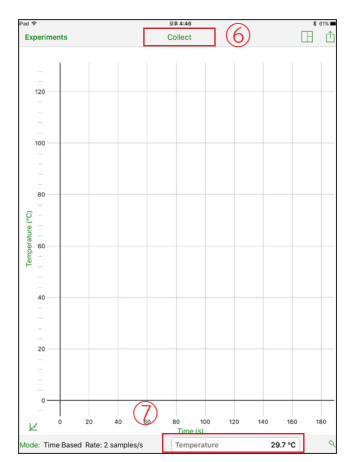

- 2. USB연결
- ① 고 무선 센서에 동봉된 USB 케이블을 결합하여 컴퓨터에 연결합니다.

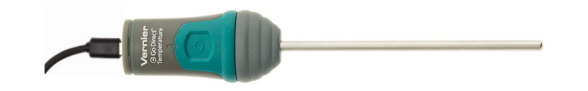

② Graphical Analysis™ 4를 실행 시키면 자동으로 센서와 연결됩니다.

10

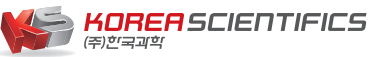

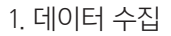

센서가 연결된 상태에서 수집 버튼( 수집 )을 클릭하면 자동으로 데이터를 수집합니다. \* 데이터 수집 예시

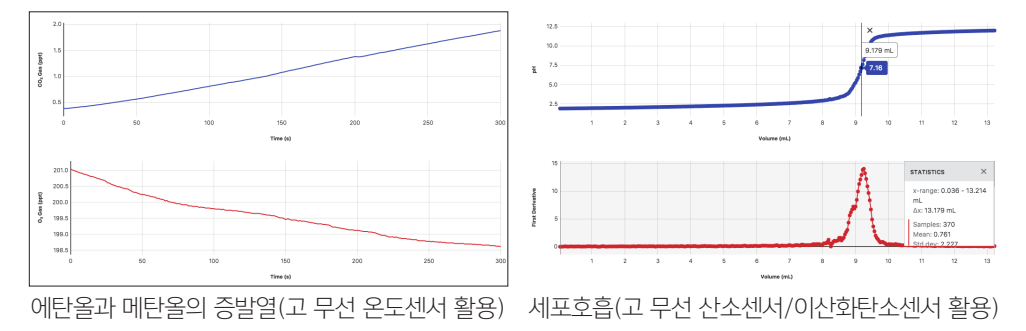

- 2. 그래프 분석
- 1) 그래프와 데이터 세트 읽기
  - ① Graphical Analysis™ 4 화면의 좌측 그래프의 포인트를 클릭하면 해당 포인트의 X와 Y축에 해당하는 데이터를 알 수 있습니다. 동시에 클릭한 포인트에 해당하는 데이터 세트의 데이터 값도 표시됩니다.
  - ② 이 후 Graphical Analysis™ 4 화면의 우측의 데이터 세트의 열 번호를 누르면 그래프에 데이터 세트의 데이터 값이 표시됩니다.

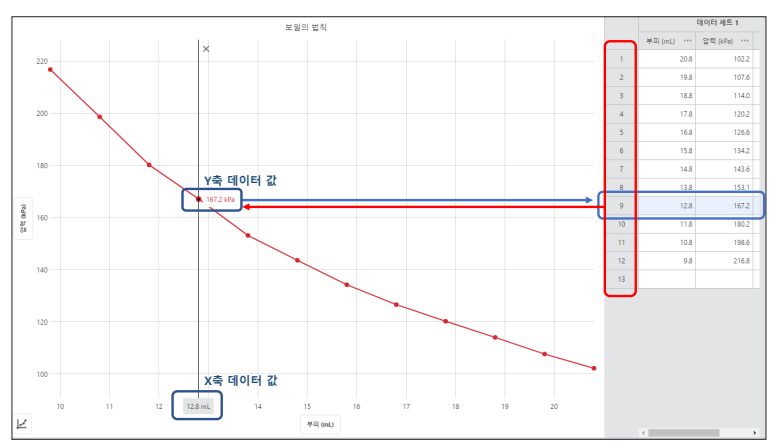

2) 그래프의 구간 설정

- ① Graphical Analysis™ 4 화면의 좌측 그래프에서 한 포인트를 클릭한 다음 드래그 하여 그래프의 구간을 설정할 수 있습니다.
- ② 구간이 설정되면 🔽 아이콘이 활성화 되어 선택한 구간의 [통계보기],

[View Integral], [곡선 추세선 적용], [주석추가]를 할 수 있습니다.

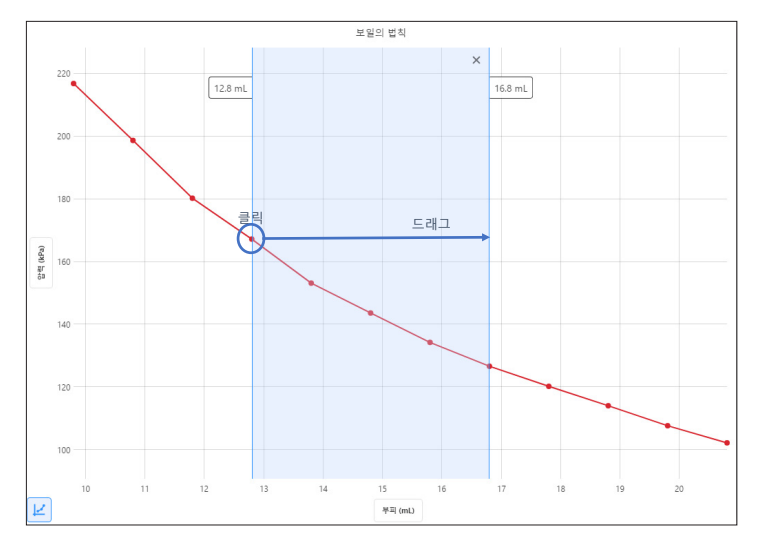

③ 그래프에서 각 구간을 나누어 각 구간의 [통계보기], [View Integra], [곡선 추세선 적용], [주석추가]를 할 수 있습니다.

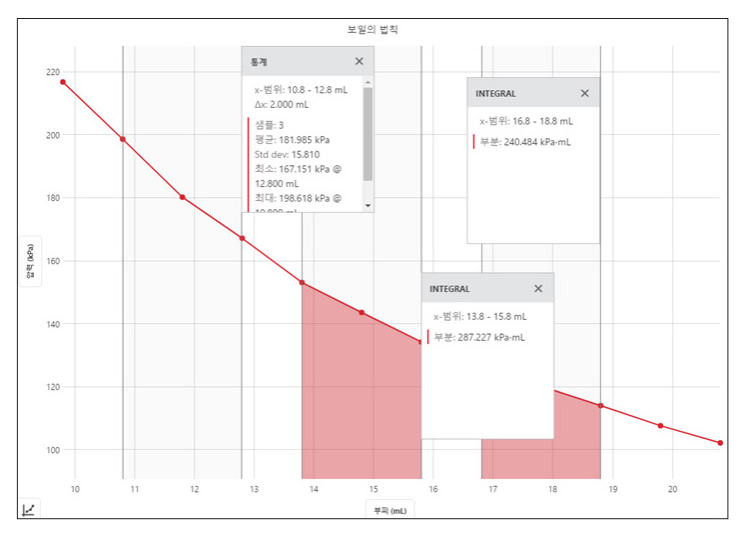

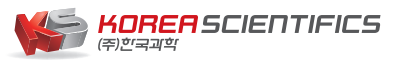

info@koreasci.com ☎ 02-929-1110

- 3) 축의 이동과 자동 조절
  - 마우스 포인터를 Graphical Analysis ™ 4 화면 그래프의 X축과 Y축 근처로 이동시키면 모양의 아이콘이 나타납니다. X축에서는 모양의 아이콘을 클릭한 상태에서 마우스를 좌우로 움직이면서 축을 이동시킬 수 있습니다. Y축에서는 마우스를 상하로 움직이면 축이 이동됩니다.
  - ② 축을 이동시킨 후 그래프가 화면에서 이동하였을 경우 Graphical Analysis™ 4 화면을 더블클릭하면 [자동 조절]을 통해 최적화된 그래프 화면으로 다시 돌아오게 됩니다.

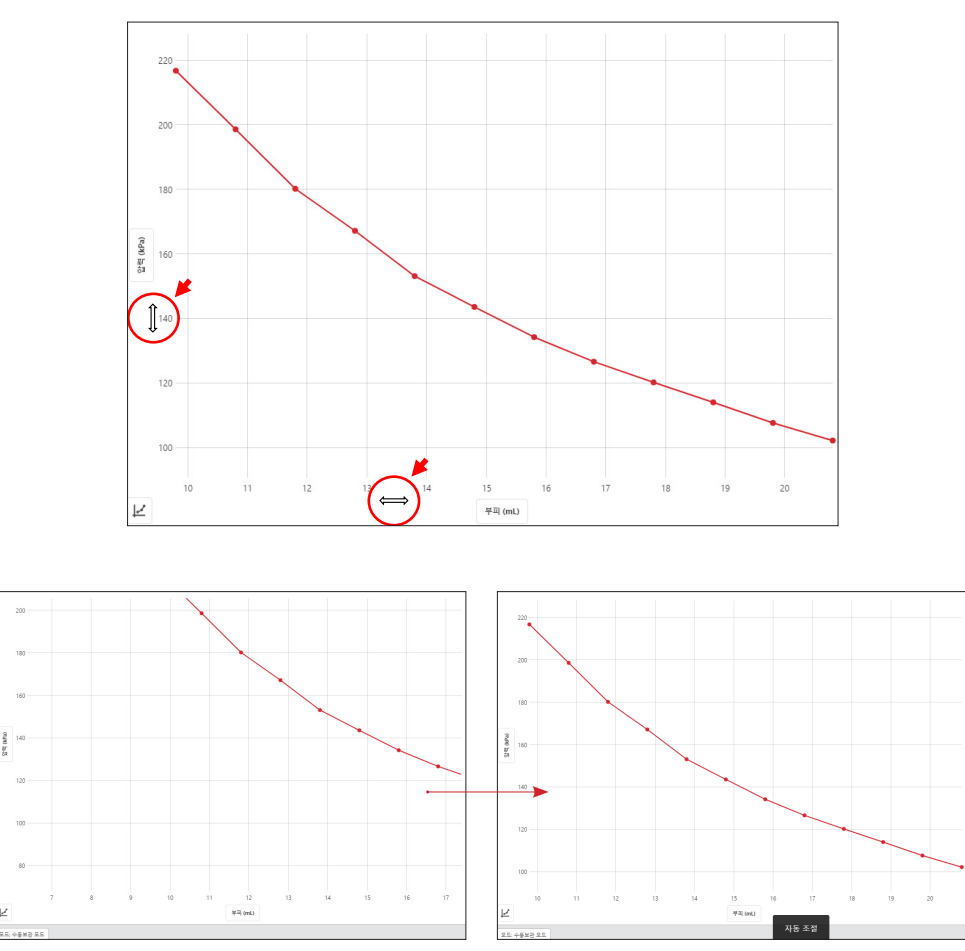

X축, Y축 이동 → 화면 더블클릭 → 자동 조절

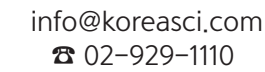

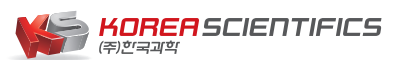

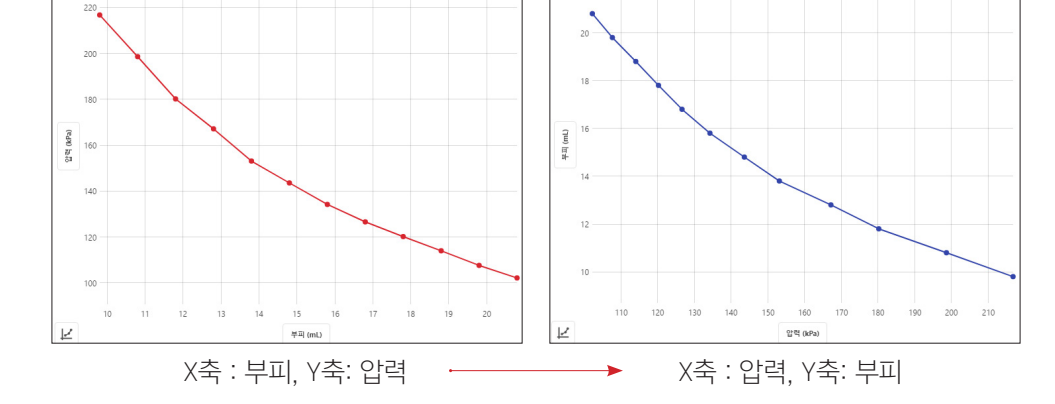

ex) X축과 Y축의 변경

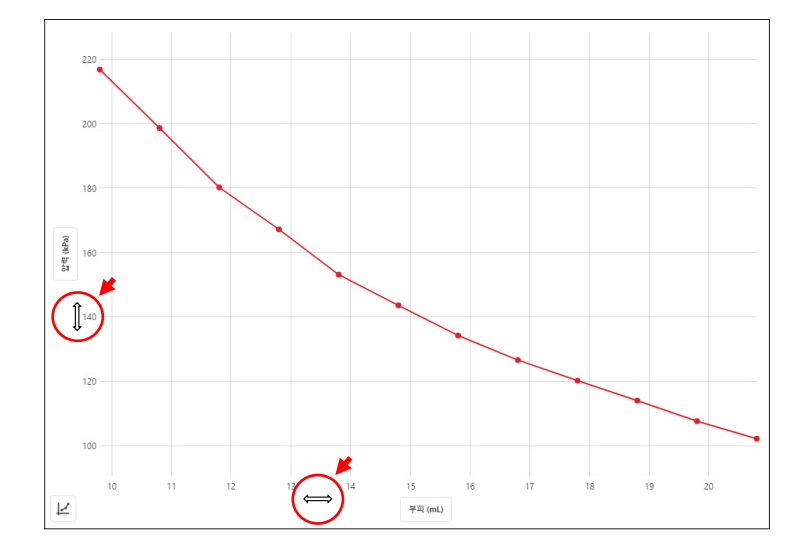

4) 그래프 축 변경하기
 ① 그래프의 X축과 Y축의 단위를 클릭하면 각 축의 데이터를 변경할 수 있습니다.

14

#### 5) 그래프 옵션 편집

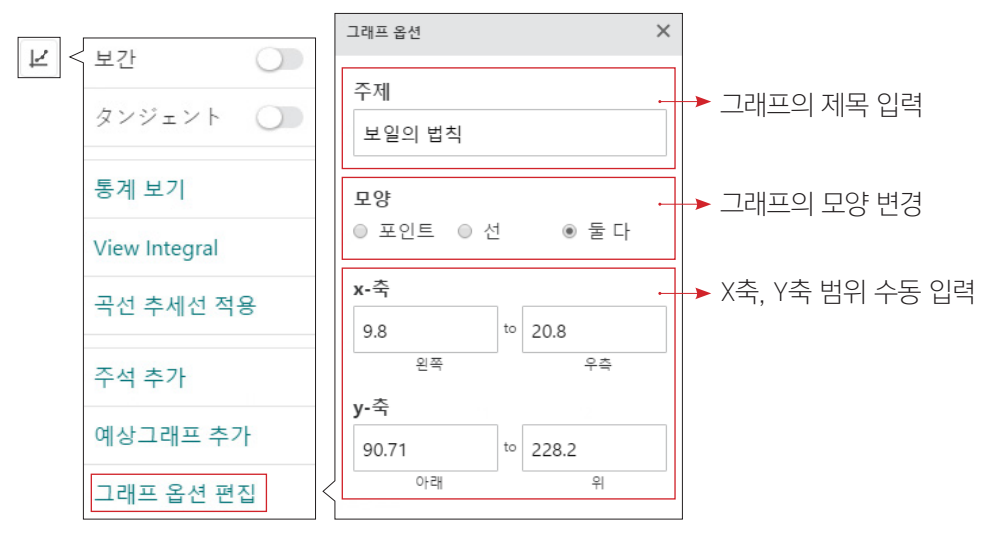

6) 보간

[보간]이란 통계적 혹은 실험적으로 구해진 데이터들()로부터, 주어진 데이터를 만족하는 근사 함수 (f(x))를 구하고, 이 식을 이용하여 주어진 변수에 대한 함수 값을 구하는 일련의 과정을 의미합니다. 예를 들어, (0, 0), (1, 10), (2, 20)이 주어졌을 때, 이들에 대한 근사 함수를 f(x) = 10x로 구하고, 1.5에 대한 함수 값으로 15를 구할 수 있습니다.

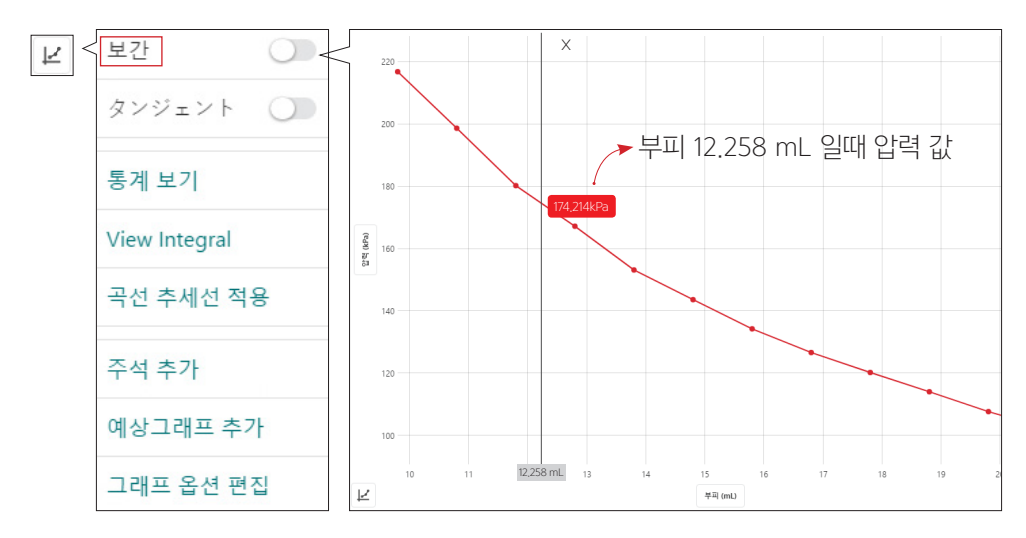

www.koreasci.com

7) タンジェント(탄젠트)

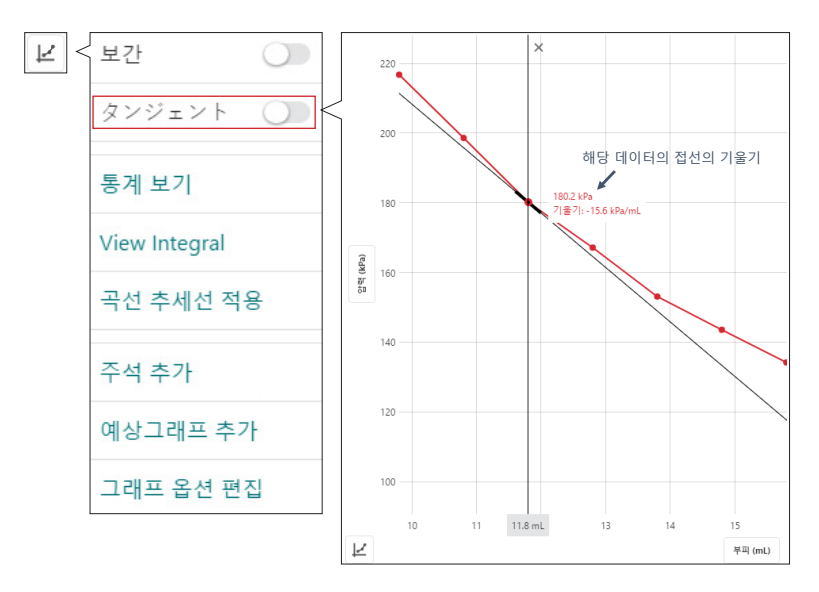

8) 통계보기

그래프 전체 또는 선택된 구간의 통계값(X&Y 범위, 샘플수, 평균갑, 표준편차, 최소, 최대)을 확인할 수 있습니다.

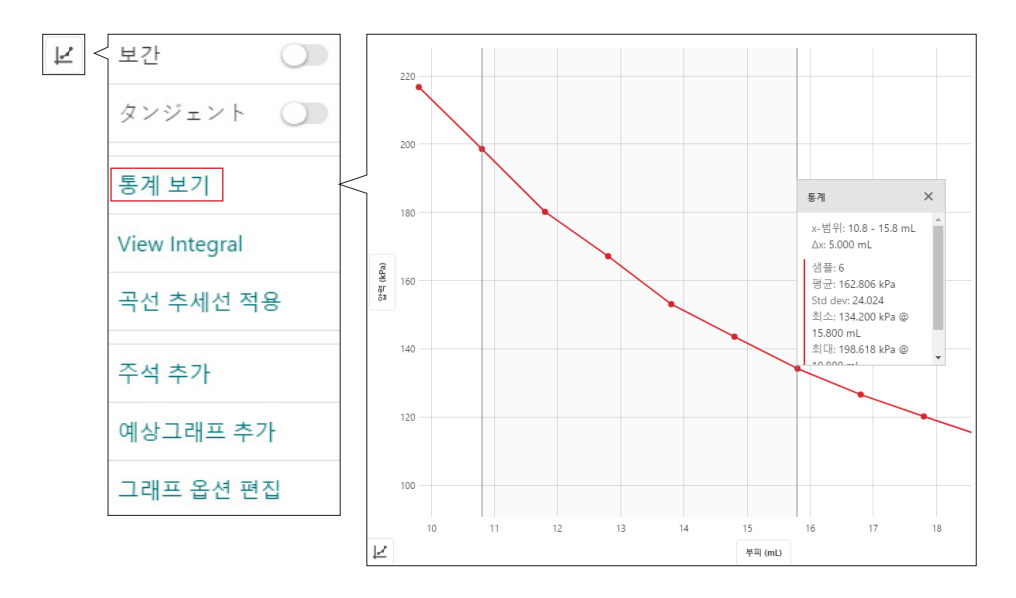

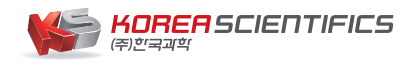

info@koreasci.com ☎ 02-929-1110

#### 9) View Integral

그래프 전체 또는 선택된 구간의 적분값을 확인할 수 있습니다.

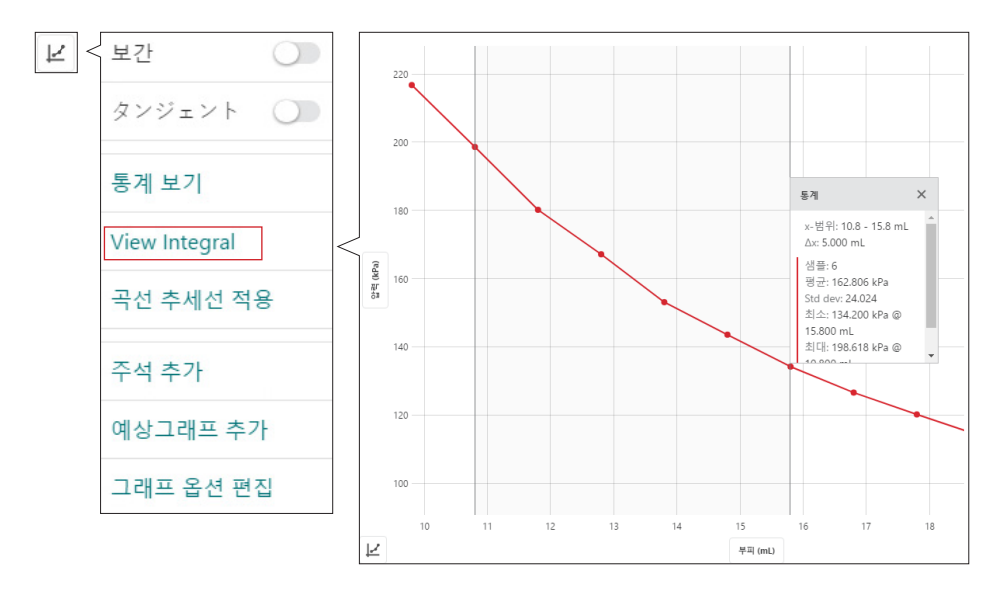

### 10) 곡선 추세선 적용

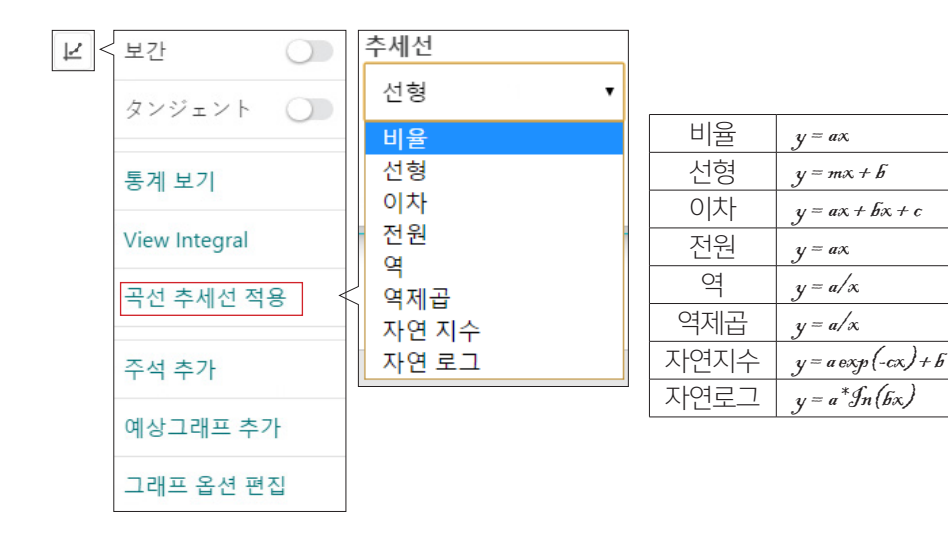

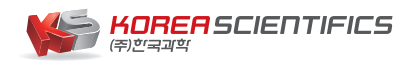

info@koreasci.com **2** 02-929-1110

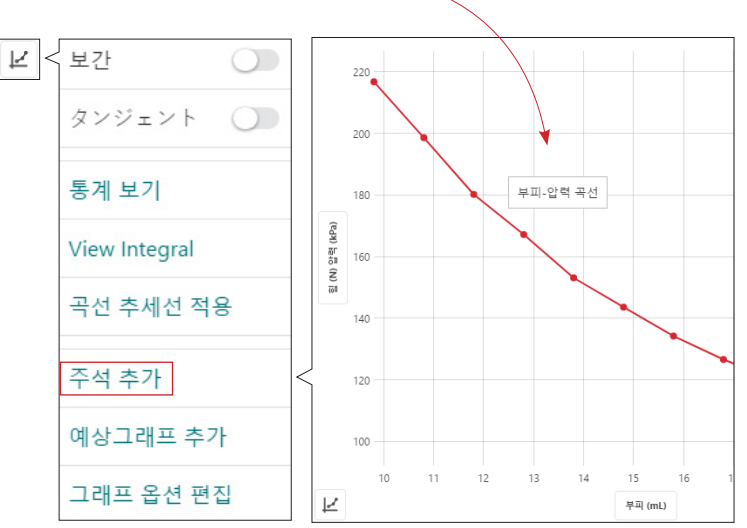

그래프에 주석을 추가할 수 있습니다.

11) 주석추가

220

200

× 9 180 x-범위: 9.8 - 20.8 mL y = a/x a: 2130 RMSE: 0.6977 압택 (kPa) 160 140 120 100 13 14 15 10 12 16 18 19 20 Ľ 부피 (mL)

ex) 보일의 법칙 실험 그래프의 곡선추세선 적용. 역함수의 그래프로 부피와 압력은 반비례한다는 것을 알 수 있습니다. RMSE 값이 작을수록 그래프는 더욱 정확합니다.

보일의 법칙

18

12) 예상그래프 추가

그래프 화면에 예상 그래프를 추가할 수 있습니다.

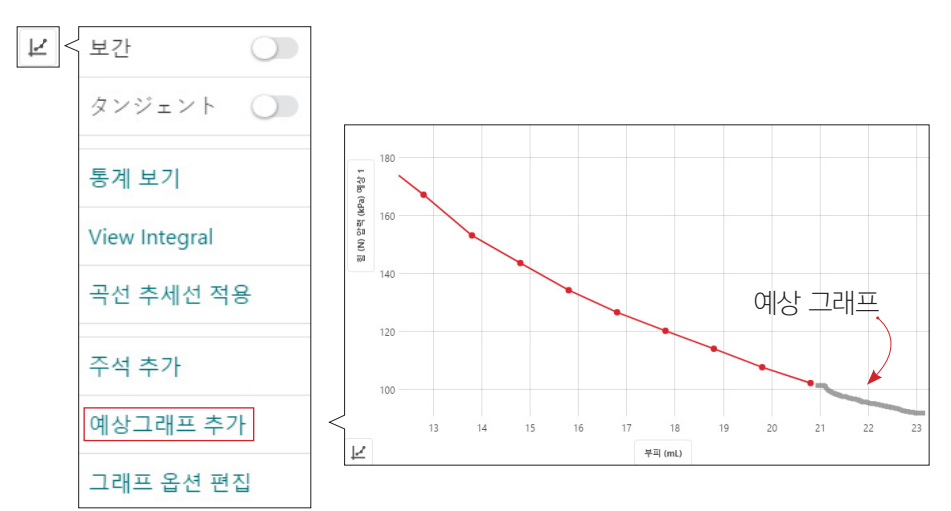

13) 그래프 옵션 편집

그래프의 주제, 그래프 선의 모양, X·Y축의 범위를 변경 할 수 있습니다.

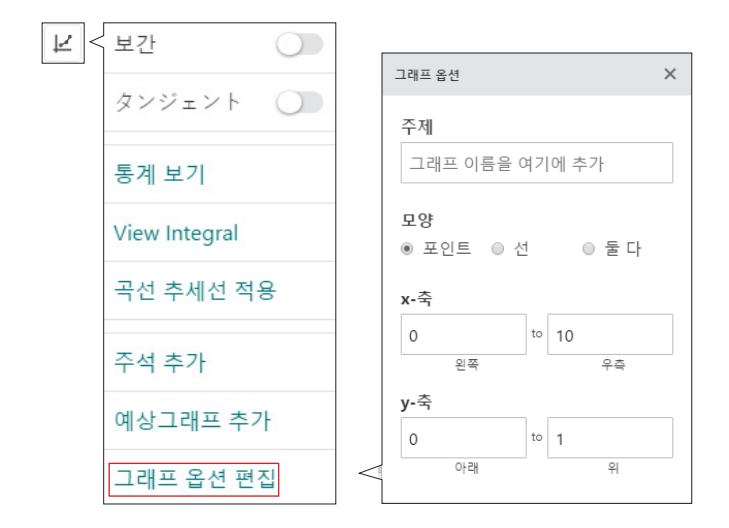

#### 3. 데이터 세트 활용

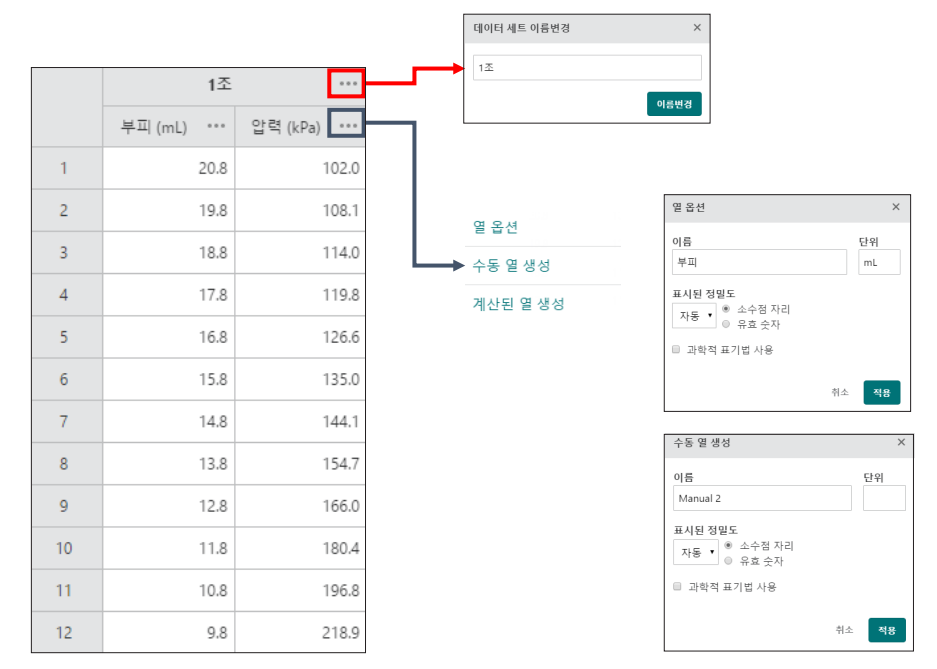

1) 데이터 세트 이름변경

- 데이터 세트의 이름을 변경할 수 있습니다.

### 2) 열 옵션

- 데이터 세트의 열의 이름과 단위 등을 변경할 수 있습니다.

3) 수동 열 생성

- 수동으로 열을 생성하여 그래프에 반영할 수 있습니다.

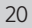

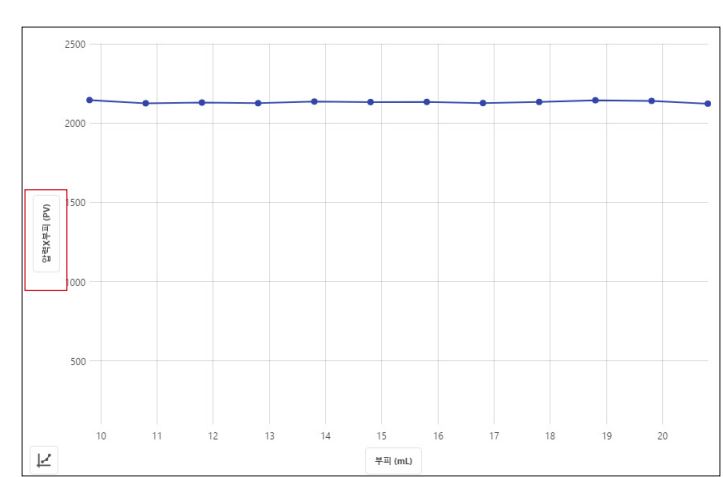

것을 확인할 수 있습니다.

※ 계산된 열의 그래프 확인 : Y축을 [압력×부피]로 변경하면 X축 [부피]의 변화에 따라 Y축 [압력×부피]는 일정한 것을 통해 보일의 법칙에서 PV=k(상수)로 PV값이 일정한

(ex. 압력×부피 (PV)열 생성)

×

- ⑤ 수식설정을 완료하고 적용을 클릭하면 데이터 세트에 계산된 열이 생성됩니다.
- ④ 선택된 수식의 구체적인 값을 설정합니다.(ex. [X\*Y] 선택했으므로 X열은 부피, Y열은 압력)

- ③ 필요한 수식을 클릭합니다. (ex. 계산할 열이 [압력×부피]이므로 [X\*Y] 선택)

- (2) [수식 삽입]을 클릭하면 수식 화면이 나옵니다.
- (1) 계산할 열의 이름과 단위를 설정합니다.(ex. 보일의 법칙 확인을 위해 압력×부피의 열 생성)

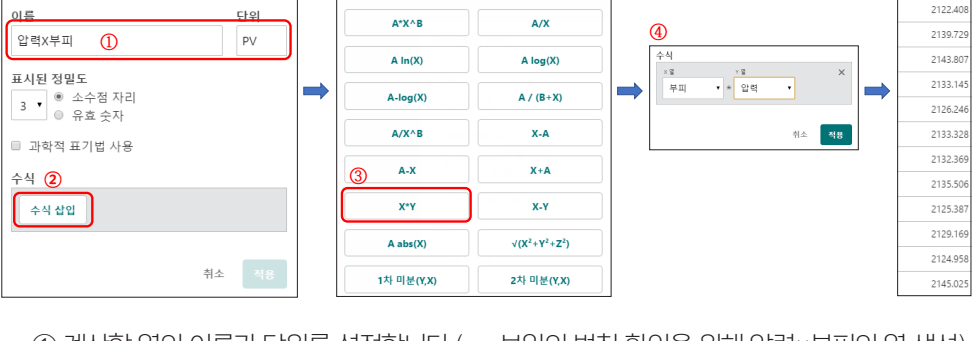

[계산된 열 생성]을 통해 수집된 데이터의 다양한 수식관계를 확인할 수 있습니다. A와 B는 설정할 수 있는 변수입니다. X와 Y는 데이

터 표에 기존의 열입니다

4) 계산된 열 생성

계산된 열 생성

(5) 압력X부피 .

(PV)

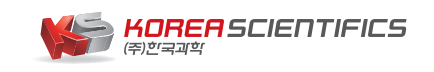

info@koreasci.com **2** 02-929-1110

|                       | 데이터 수집 설정 X                     |
|-----------------------|---------------------------------|
|                       | 모드 시간기반 모드 🔹                    |
| 모드: 시간기반모드 속도: 2 샘플/s | 시간 단위 초 🔻                       |
|                       | 속도 2 생품/s<br>0<br>간격 0.5 s/생품   |
|                       | 수집 시작 ◎ 수동으로<br>◎ 수동보관 모드에서     |
|                       | 수집 종료 ◎ 이후 180 s 수집시간<br>◎ 수동으로 |
|                       | 총 샘플수: 361                      |
|                       | 취소 완료                           |

- · 속도 & 간격 : 데이터 수집 시간의 단위 기본 1단위 마다 데이터를 수집하는 횟수
- ·시간 단위 : 데이터 수집 시간의 단위 (ms, 초, 분, h)
- ① 시간기반 모드 : 정해진 시간동안 데이터 수집을 하는 모드입니다.
- 수집하고자 하는 데이터의 수집방법을 변경할 수 있습니다.
- 2) 데이터 수집 설정 Graphical Analysis™ 4 화면의 좌측 하단에 있는 [모드] 아이콘을 클릭하면

| 온도: 25.3 °C | 온도<br>GDX-TMP 0F1014P2 | 0 | 온도<br>GDX-TMP 0F10 | 014P2   |
|-------------|------------------------|---|--------------------|---------|
|             | 단위 (°C                 | • | 단위                 | °C •    |
|             | 온도: 25.6 °C            | ٩ | 온도                 | °F<br>K |

1) 단위 설정 Graphical Analysis™ 4 화면의 우측 하단에 있는 데이터 값의 아이콘을 클릭하면 수집하고자 하는 데이터의 단위를 변경할 수 있습니다. (ex. 고 무선 온도센서)

4. 다양한 기능

|     | 시간 단위   | 초 🔻 |      |                  |
|-----|---------|-----|------|------------------|
| ex) |         |     | 7    | 1초 동안 데이터를 2번 수집 |
|     | 속도      | 2   | 샘플/s |                  |
|     | 0<br>간격 | 0.5 | s/샘플 |                  |

| 스지니자    | 수동으로      | 화면에서 [수집] 버튼을 누를 때 데이터 수집을 시작 |
|---------|-----------|-------------------------------|
| - 구입 시역 | 수동모관 모드에서 | 데이터 수집을 시작하는 시간(조건) 설정        |
|         | 수동으로      | 화면에서 [수집] 버튼을 누를 때 데이터 수집을 시작 |
|         | 수동모관 모드에서 | 데이터 수집을 시작하는 시간(조건) 설정        |

② 이벤트 기반 모드

| 데이터 수집 설정    |                        | >     | < |
|--------------|------------------------|-------|---|
| 모드           | 이벤트 기반 🔻               |       |   |
| 이벤트 모드       | ● 수동보관 모드<br>◎ 자동보관 모드 |       |   |
| 이벤트 이름<br>단위 | 이벤트                    |       |   |
|              | ■ 10초 마다 평균 값          |       |   |
|              |                        | 취소 완료 |   |

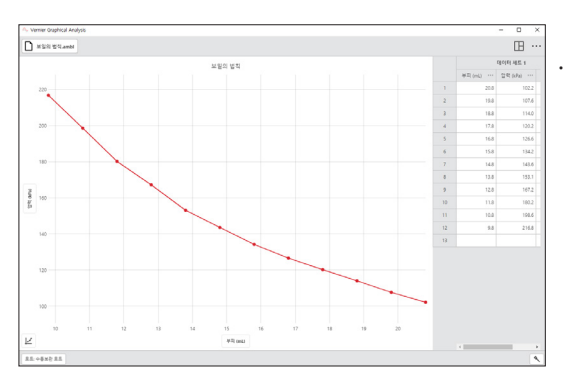

· 수동보관 모드 : 보관 버튼을 클릭할
 때마다 데이터가 저장됩니다. 사용자가
 보관 버튼을 클릭하여 특정 데이터를
 수동으로 입력하고, 이때 센서도
 측정을 합니다.

ex) 보일의 법칙 : 보관 버튼 클릭시에 눈으로 측정한 부피값을 수동으로 입력하고, 이때의 압력값은 센서가 데이터 기록

· 자동보관 모드 : 보관 버튼을 클릭할 때마다 데이터가 하나의 열에 저장 됩니다.

ex) 고 무선 기체압력 센서를 이용하여 [이벤트 기반 모드]의 [수동보관 모드], [이벤트 이름 : 부피]로 압력 데이터 수집 ③ 방울계수 모드

방울 계수기 센서로 데이터 측정시 사용합니다.

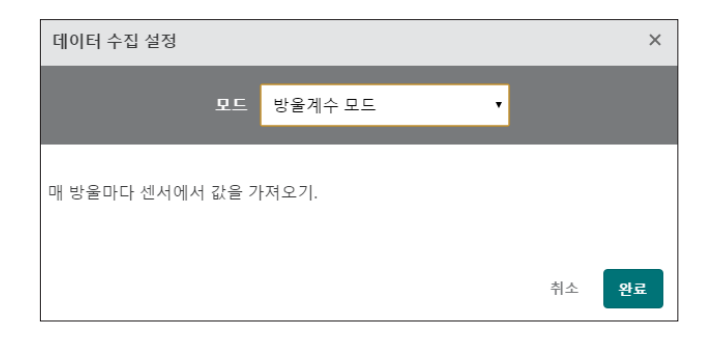

### ④ Photogate Timing

포토게이트 센서로 데이터 측정시 사용합니다.

| 데이터 수집 설정 |      |                                        | ×  |
|-----------|------|----------------------------------------|----|
|           | 모드 F | Photogate Timing                       |    |
|           | 測定 ○ | Speed through Gate<br>直線運動 (距離,速度,加速度) |    |
|           |      | オブジェクト<br>Vernier Picket Fence ▼       | ٥  |
|           |      | 취소                                     | 완료 |

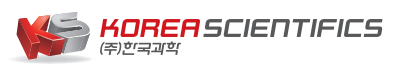

info@koreasci.com ☎ 02-929-1110

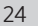

# VI. Wi-Fi 공유기를 통한 데이터 공유

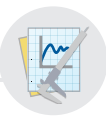

70 개가 넘는 Vernier LabQuest 센서를 LabQuest 2에 연결하여 Graphical Analysis 4에서 데이터를 수집, 공유 및 분석할 수 있습니다.

· 연결 순서

렙퀘스트 2를 Wi-Fi 공유기에 연결하기

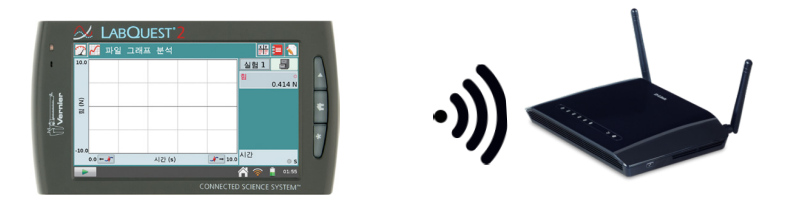

→ 데이터 공유 설정

|             | 🕺 LABC   | DUEST <sup>1</sup> 2 |                                      |           |
|-------------|----------|----------------------|--------------------------------------|-----------|
|             | 🕜 🗹 파일 그 | 래프 분석                | 1                                    | ÷ 🗖 💊     |
| 1           | 10.0     |                      | <u>신형</u> 3<br>및                     | 0.414 N   |
| (1) Varnier | 50 (M)   |                      |                                      | e<br>•    |
|             | -10.0    | 시간 (5)               | ···································· |           |
|             | •        |                      | A 🔊                                  | 01:55     |
|             |          |                      |                                      | E SYSTEM* |

→ 렙퀘스트 2와 Graphical Analysis™ 4 의 연결

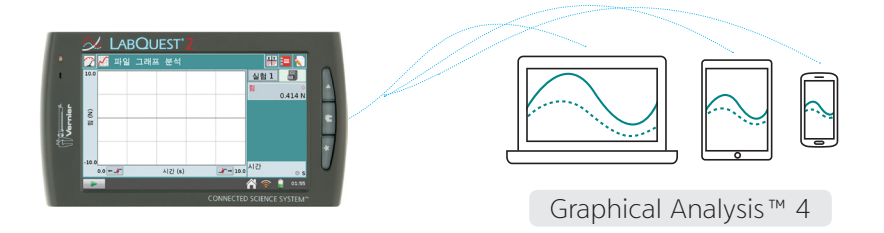

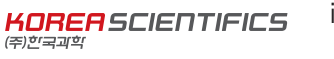

info@koreasci.com ☎ 02-929-1110

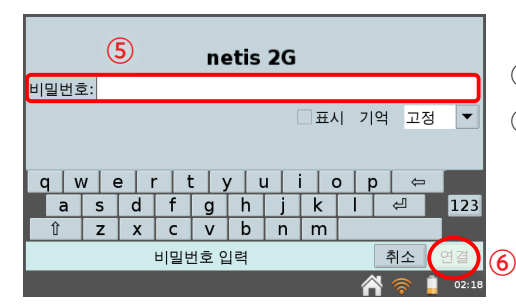

- ⑥ [연결]을 클릭하여 네트워크 연결 마침
- ⑤ 네트워크 비밀번호 입력

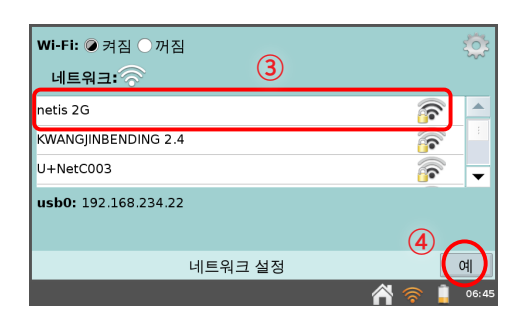

③ 네트워크에서 연결할 네트워크 선택 ④ [예] 클릭

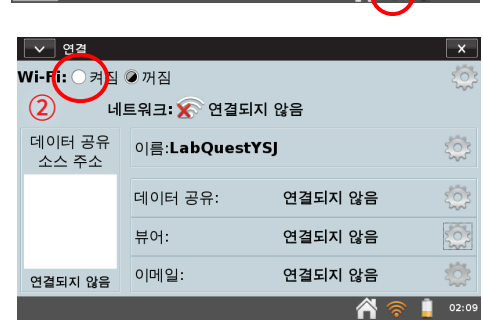

② [연결] 화면에서 Wi-Fi [켜짐] 선택

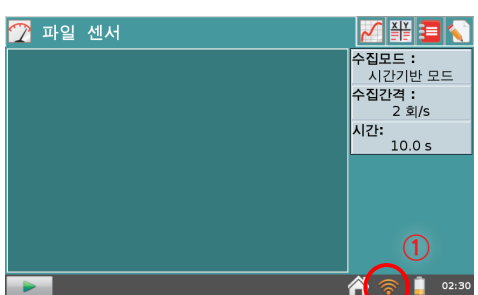

① 메인화면에서 [Wi-Fi] 아이콘 클릭

26

1. 렙퀘스트 2를 Wi-Fi 공유기에 연결하기

2. 렙퀘스트 2 데이터 공유 설정

- - ⑦
     닫기를 클릭하여 Wi-Fi 연결과 데이터

     ♥
     3

     0152
     공유 설정 마무리
    - ⑧ 데이터 공유 완료 시 '데이터공유 On' 표시

⑤ 데이터 공유 [켜짐] 체크

② 연결된 Wi-Fi 공유기의 이름 확인

③ 연결된 Wi-Fi 공유기의 IP 주소 확인

④ 데이터 공유의 톱니바퀴 아이콘 클릭

⑥ [연결된 장치에서 데이터 수집허용] 체크

(체크해야 Graphical Analysis™ 4에서 렙퀘스트 2 인터페이스의 조작 가능)

① Wi-Fi [켜짐] 체크

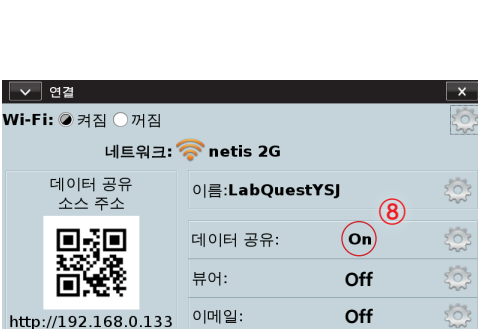

데이터 공유 설정

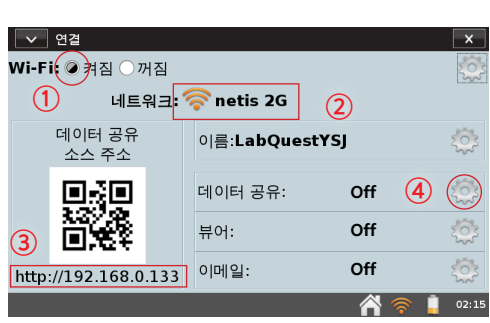

표시

- 3. 렙퀘스트 2와 Graphical Analysis™ 4 의 연결
  - 1) Windows, Mac OS, Chromebook

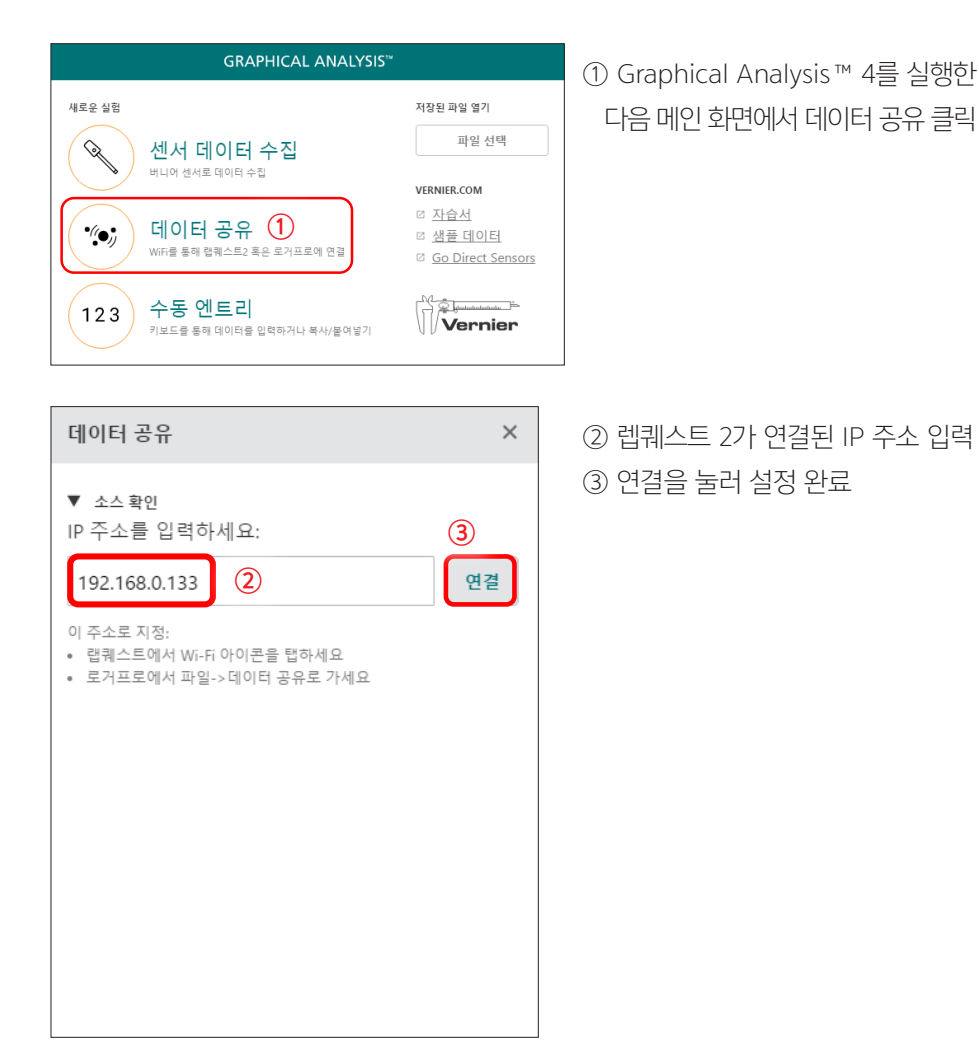

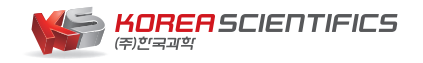

info@koreasci.com 2 02-929-1110

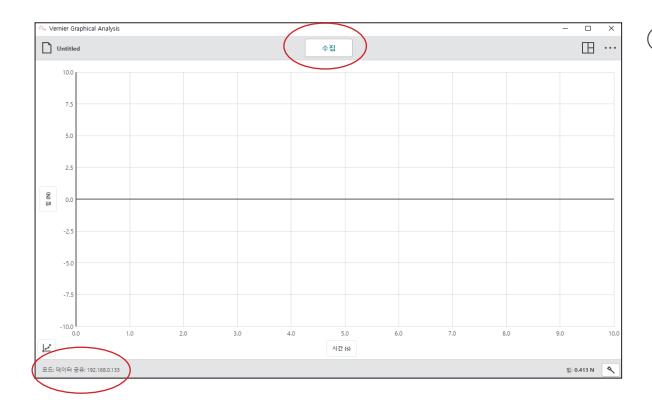

④ Graphical Analysis<sup>™</sup> 4의
 화면에서 [수집] 아이콘과
 [모드:데이터공유:IP주소]가
 활성화 상태면 렙퀘스트 2와
 Graphical Analysis<sup>™</sup> 4의
 연결이 완료된 상태

| 2          | 🖌 파일    | 일 그래프 | 프 분석   |                 |      | 3       |
|------------|---------|-------|--------|-----------------|------|---------|
| 10.0       |         |       |        |                 | 실험 1 |         |
|            |         |       |        |                 | 힘    | 0       |
|            |         |       |        |                 |      | 0.414 N |
| î          |         |       |        |                 |      |         |
| <u>Top</u> |         |       |        |                 |      |         |
|            |         |       |        |                 |      |         |
|            |         |       |        |                 |      |         |
| -10.0      |         |       |        |                 |      |         |
| -10.0      | 0.0 ← → | 1     | 시간 (s) | <b>∳~→</b> 10.0 | 시간   | © S     |
|            |         |       |        |                 |      | 01:55   |

⑤ 렙퀘스트 2에 센서를 연결하고 Graphical Analysis™ 4에서 데이터의 수집, 공유 및 분석 가능

\* 데이터 수집 예시

렙퀘스트 2, Graphical Analysis™ 4 둘 중 어디의 수집 버튼을 눌러도 동일한 그래프가 생성됩니다.

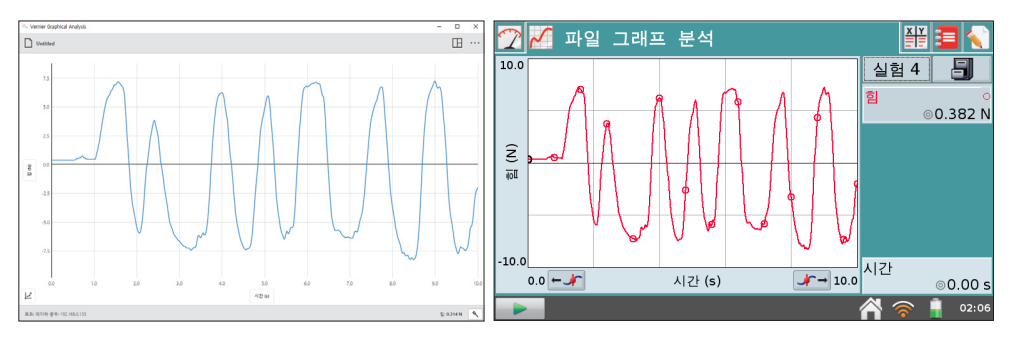

2) Android Devices

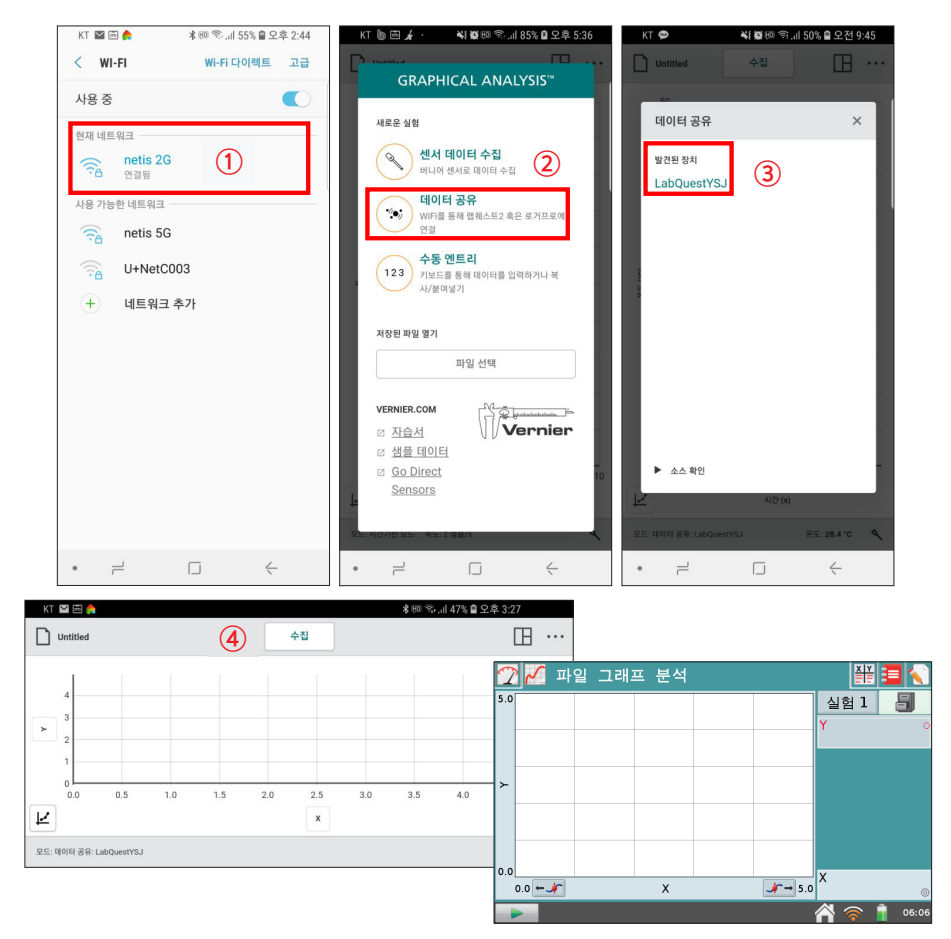

- ① 렙퀘스트 2가 연결된 와이파이에 접속
- ② Graphical Analysis™ 4를 실행한 다음 메인 화면에서 데이터 공유 클릭
- ③ 발견된 장치에서 연결할 렙퀘스트 2의 이름 클릭
- ④ 렙퀘스트 2와 Graphical Analysis™ 4의 연결 확인 (Graphical Analysis™ 4의 화면에서 [수집] 아이콘과 [모드:데이터공유:렙퀘스트 2의 이름]이 활성화 되면 연결 완료)
- ⑤ 렙퀘스트 2에 센서를 연결하고 Graphical Analysis™ 4에서 데이터를 수집, 공유 및 분석 가능

**KOREA SCIENTIFICS** <sup>ir</sup> (ङ)एंद्रअध्

info@koreasci.com 2 02-929-1110

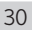

## 3) iOS Devices

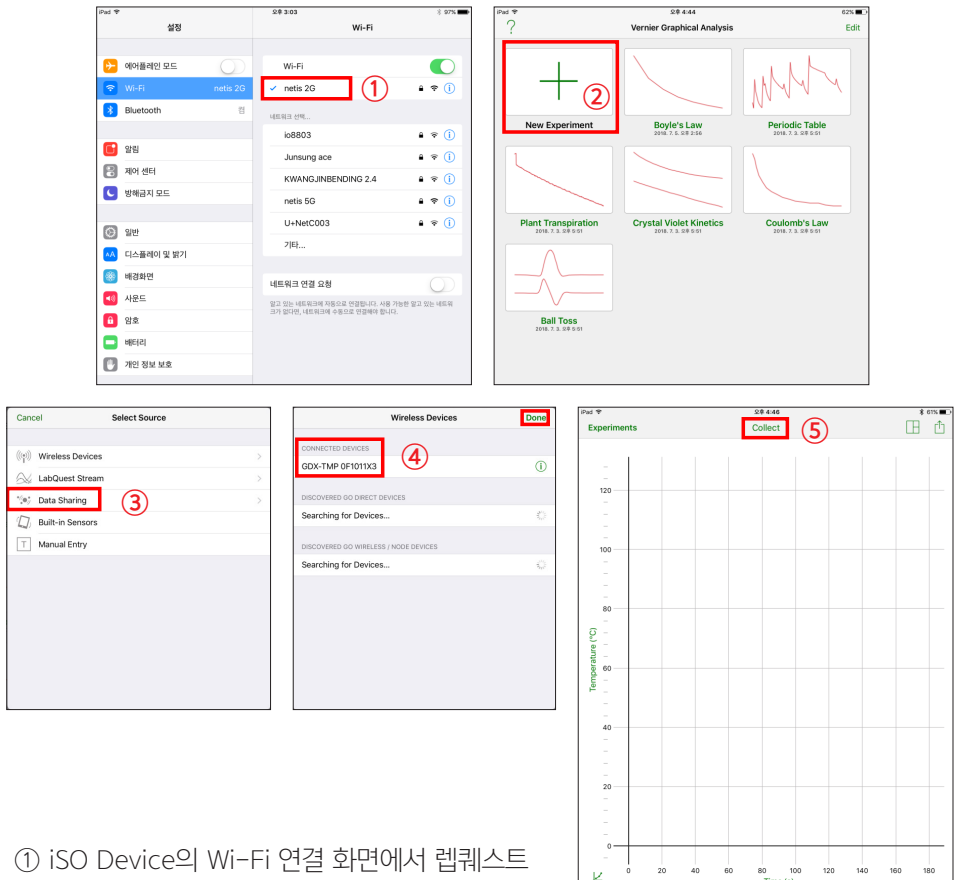

- ① ISO Device의 WI-FI 현실 와인에서 앱다 2의 호스트 이름 선택
- ② Graphical Analysis™ 4를 실행 시킨 후 [Nwe Experiment] 클릭
- ③ Select Source 화면이 나오면 [Data Sharing] 클릭
- ④ 발견된 장치에서 연결할 렙퀘스트 2의 이름 클릭
- ⑤ 렙퀘스트 2의 그래프 와 Graphical Analysis™ 4가 연동되면 Graphical Analysis™
   4의 화면에서 [Collect]아이콘이 활성됨

lode: Time Based Rate: 2 samples/s

⑥ 렙퀘스트 2에 센서를 연결하고 Graphical Analysis™ 4에서 데이터를 수집, 공유 및 분석 가능

29.7 °C

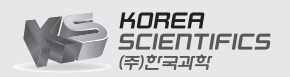

02-929-1110
 www.koreasci.com
 info@koreasci.com

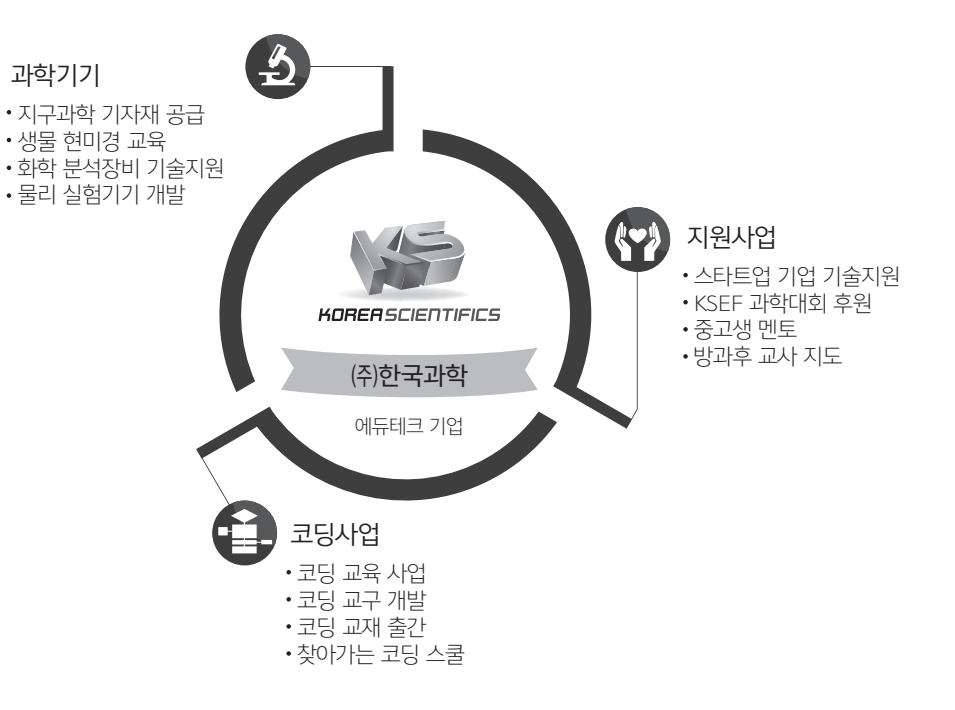